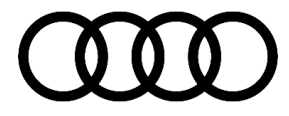

#### 91 MIB3: Instructions on reinstalling the Nav Database, DTC B126CF0 and/or B126CF1 is stored in the 005F

91 23 30 2062115/11 September 20, 2023. Supersedes Technical Service Bulletin Group 91 number 23-25 dated August 18, 2023, for reasons listed below.

| Model(s)                                                                                                    | Year        | VIN Range | Vehicle-Specific Equipment |
|----------------------------------------------------------------------------------------------------|-------------|-----------|----------------------------|
| A5, A5 Cabriolet,<br>A5 Sportback,<br>S5, S5 Cabriolet,<br>and S5<br>Sportback                                                                                                    | 2020 – 2025 | All       | MIB3 with Navigation       |
| A4, A4 allroad,<br>S4, RS 5, RS 5<br>Sportback, A6,<br>A6 allroad, S6,<br>RS 6 Avant, A7,<br>S7, A8, S8, e-<br>tron quattro, e-<br>tron Sportback,<br>Q3, Q5, Q5 e<br>quattro, Q5<br>Sportback, SQ5,<br>SQ5 Sportback,<br>Q7, SQ7, Q8,<br>SQ8, and RS Q8 | 2021 – 2025 |           |                            |
| A7 e quattro                                                                                                    | 2021 – 2022 |           |                            |
| A3, S3, RS3, e-<br>tron S quattro, e-<br>tron GT, and RS<br>e-tron GT                                                                                                    | 2022 – 2025 |           |                            |
| Q4 e-tron<br>quattro, and Q4<br>Sportback e-tron                                                                                                    | 2023 – 2025 |           |                            |

## Condition

| REVISION HISTORY |            |                                                           |  |
|------------------|------------|-----------------------------------------------------------|--|
| Revision         | Date       | Purpose                                                   |  |
| 11               | -          | Revised Service (updated USB drive size)                  |  |
|                  |            | Revised Required Parts and Tools (updated USB drive size) |  |
| 10               | 08/18/2023 | Revised header (added model years and models)             |  |

Page 1 of 4

© 2023 Audi of America, Inc.

All rights reserved. Information contained in this document is based on the latest information available at the time of printing and is subject to the copyright and other intellectual property rights of Audi of America, Inc., its affiliated companies and its licensors. All rights are reserved to make changes at any time without notice. No part of this document may be reproduced, stored in a retrieval system, or transmitted in any form or by any means, electronic, mechanical, photocopying, recording, or otherwise, nor may these materials be modified or reposted to other sites, without the prior expressed written permission of the publisher.

# **Technical Service Bulletin**

|   |            | Revised title (generalized title)<br>Revised <i>Warranty</i> (added warranty table for non 91DZ complaints) |
|---|------------|----------------------------------------------------------------------------------------------------|
| 9 | 01/17/2023 | Revised Service (updated NavDB download instructions)                                                       |

#### **Customer states:**

After an over the air navigation map update:

• The navigation system is permanently initializing.

#### Or

• The navigation map is corrupt or incomplete.

#### Workshop findings:

One of the following DTCs may be stored in the information electronics control module, -J794- (address word 005F):

• DTC B126CF0 (Navigation system Navigation database malfunctioning).

#### And/Or

• DTC B126CF1 (Navigation database not available).

### 

If this TSB is performed in combination with recall 91DZ, the warranty instructions below do not apply as reimbursement is within the scope of that recall.

# **Technical Background**

An internal reset during an over-the-air update can cause the navigation database to become corrupted.

# **Production Solution**

Not applicable.

## Service

### 

Do not use Internet Explorer to download the files in this TSB. Edge, Firefox, Chrome or Safari should be used.

1. Please download the current MIB3 Navigation database from the following link:

© 2023 Audi of America, Inc.

All rights reserved. Information contained in this document is based on the latest information available at the time of printing and is subject to the copyright and other intellectual property rights of Audi of America, Inc., its affiliated companies and its licensors. All rights are reserved to make changes at any time without notice. No part of this document may be reproduced, stored in a retrieval system, or transmitted in any form or by any means, electronic, mechanical, photocopying, recording, or otherwise, nor may these materials be modified or reposted to other sites, without the prior expressed written permission of the publisher.

# **Technical Service Bulletin**

https://vwgoa.box.com/s/zexspm3t3veqm5y4q893eid9gsvvv1kv

- 2. Download both files from the download link provided above; Select "download folder", and then go to the PC "C drive".
- 3. Find the 64GB USB drive, right-click the USB icon, select format, and then select "**NTFS**" (if the drive is formatted in FAT32, it might not be possible to update the vehicle via the customer update menu).
- 4. Formatting the USB drive erases all files on the drive.
- 5. Open 7-zip (available at www.7zip.org if needed) and locate the NAV files on the C drive and select both files, then click the extract icon.
- 6. Once the files are extracted, open the new folder. It should contain at least the folders "*Data*" and "*Meta*". In addition, some other files may be present.
- 7. Open the USB drive that was formatted to NTFS and copy the files as listed above directly to the drive (they CANNOT be in a single folder but just as they are displayed above).
- 8. Eject the USB drive.
- In ODIS, under Guided Fault Finding/Guided Functions, select and execute the following test plan: Self test >> Diagnostic capable system >> 005F - Information Electronics Control Module 1 -J794- (MIB2+ or MIB3) >> 005F - Information Electronics 1, functions / 005F - Basic Setting >> Erase navigation databank.
- 10.End the diagnostic session and await a vehicle sleep cycle.
- 11.Insert the USB drive into the vehicle, then go into the MMI settings section; *MMI Settings >> select system* maintenance >> software update.
- 12.At this point, the software update should be available if the prior steps are performed properly.

#### 

Please keep the USB flash drive with the navigation data as a workshop tool. It is not required to call into TAC or re-download the navigation data if the USB flash drive has already been created and is available. If an updated NavDB is available, it will automatically be installed via an online update after the initial NavDB is installed. It is not required to keep the vehicle in a service bay or to supervise the update after it has been started.

## Warranty

### 

These warranty instructions are not applicable if this TSB is performed in combination with recall 91DZ, as reimbursement is handled via that recall.

| Claim Type: | • 110 Up to 48 Months/50,000 Miles.                              |  |
|-------------|------------------------------------------------------------------|--|
|             | <ul> <li>G10 for CPO Covered Vehicles – Verify Owner.</li> </ul> |  |

© 2023 Audi of America, Inc.

All rights reserved. Information contained in this document is based on the latest information available at the time of printing and is subject to the copyright and other intellectual property rights of Audi of America, inc., its affiliated companies and its licensors. All rights are reserved to make changes at any time without notice. No part of this document may be reproduced, stored in a retrieval system, or transmitted in any form or by any means, electronic, mechanical, photocopying, recording, or otherwise, nor may these materials be modified or reposted to other sites, without the prior expressed written permission of the publisher.

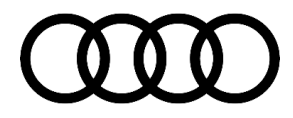

# **Technical Service Bulletin**

|                   | If the vehicle is outside of any warranty, this Technical Service Bulletin is informational only. |              |                                                             |
|-------------------|---------------------------------------------------------------------------------------------------|--------------|-------------------------------------------------------------|
| Service Number:   | 9196                                                                                              |              |                                                             |
| Damage Code:      | 0039                                                                                              |              |                                                             |
| Labor Operations: | Program display and operating control unit                                                        | 9196 2599    | 20 TU                                                       |
|                   | Check and adjust display and operating control unit                                               | 9196 0599    | 10 TU                                                       |
| Diagnostic Time:  | GFF                                                                                               | 0150 0000    | Time stated on<br>the diagnostic<br>protocol (Max 25<br>TU) |
|                   | Road test prior to the service procedure                                                          | No allowance | 0 TU                                                        |
|                   | Road test after the service procedure                                                             | No allowance | 0 TU                                                        |
| Claim Comment:    | As per TSB 2062115/11                                                                             |              |                                                             |

All warranty claims submitted for payment must be in accordance with the *Audi Warranty Policies and Procedures Manual*. Claims are subject to review or audit by Audi Warranty.

## **Required Parts and Tools**

| Tool Number           | Tool Description                |
|-----------------------|---------------------------------|
| N/A (locally sourced) | USB Flash Drive, 64GB or larger |

# **Additional Information**

The following Technical Service Bulletin(s) will be necessary to complete this procedure:

• TSB 2037809, 91 MIB: MMI navigation map update "How-to guide" - potential customer concerns.

All parts and service references provided in this TSB (**2062115**) are subject to change and/or removal. Always check with your Parts Department and/or ETKA for the latest information and parts bulletins. Please check the Repair Manual for fasteners, bolts, nuts, and screws that require replacement during the repair.

©2023 Audi of America, Inc. All rights reserved. The information contained in this document is based on the latest information available at the time of printing and is subject to the copyright and other intellectual property rights of Audi of America, Inc., its affiliated companies, and its licensors. All rights are reserved to make changes at any time without notice. No part of this document may be reproduced, stored in a retrieval system, or transmitted in any form or by any means, electronic, mechanical, photocopying, recording, or otherwise, nor may these materials be modified or reposted to other sites without the prior expressed written permission of the publisher.

All rights reserved. Information contained in this document is based on the latest information available at the time of printing and is subject to the copyright and other intellectual property rights of Audi of America, Inc., its affiliated companies and its licensors. All rights are reserved to make changes at any time without notice. No part of this document may be reproduced, stored in a retrieval system, or transmitted in any form or by any means, electronic, mechanical, photocopying, recording, or otherwise, nor may these materials be modified or reposted to other sites, without the prior expressed written permission of the publisher.

<sup>© 2023</sup> Audi of America, Inc.